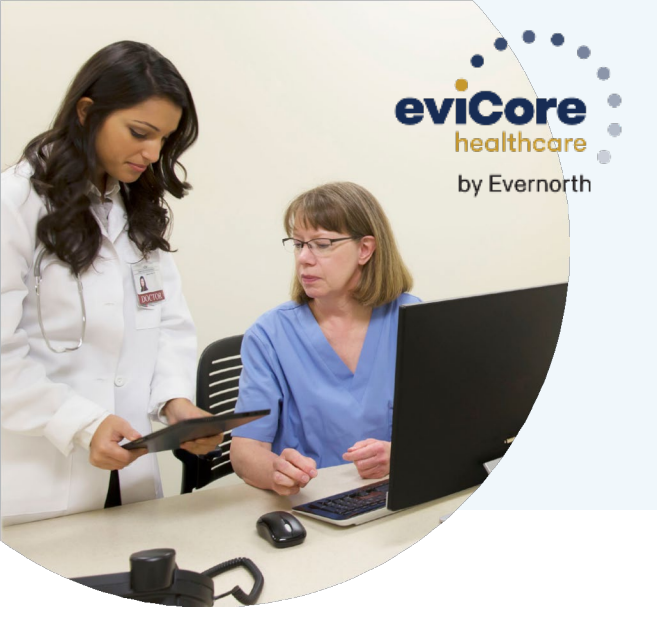

# Benefits of using the Web portal:

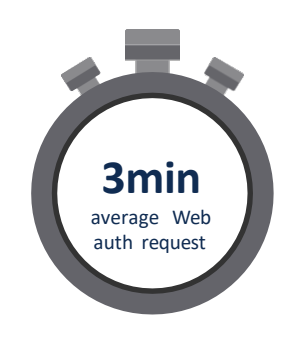

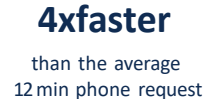

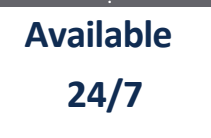

Quick view and print

# **HOW-TO GUIDE**

Creating a Prior Authorization Request with Multiple CPT Codes on the Web

eviCore's web portal is the quickest and easiest way to create Prior Authorization requests and check existing case status.

These instructions are designed to help you submit multiple CPT codes for one case within a single request for prior authorization.

# Before You Begin-

- Instructions apply to Radiology and Cardiology requests managed through eviCore healthcare only
- Requests must be for one member at one location and for one date of service
- Up to 10 CPT codes are allowed within a single prior authorization request
- To simplify, the same status will apply to all CPT codes within the request
- The areas of the request-build process remain the same:
  - Selecting a program
  - Choosing a physician
  - Selecting an insurance carrier
  - Entering contact information
  - Selecting a member

# What to Expect from this Guide-

This guide provides step-by-step instructions on how to submit multiple CPT codes for one prior authorization request and how to check request status.

Creating a Prior Authorization Request with Multiple CPT Codes on the Web

- After logging-in to the website, select CLINICAL CERTIFICATION from the home page to start a new request for prior authorization. When you reach the screen where the procedure (CPT) code is collected (see 1a), you will enter a single ("Primary") procedure code. Later in the process you will be asked for the additional CPT codes. Select CONTINUE to choose the site of service.
- Once the request is built, you will see screen
   2a just before entering the clinical pathway.
   Select CONTINUE.
- For Urgent requests, select NO from screen 3a. The entire request (including all allowed procedures) will be treated as urgent. Clinical information will need to be uploaded on a subsequent screen.
- Next, indicate whether you have additional CPT codes to add for this request. Select YES to add them (see screen 4a).

Remember, the additional CPT codes must be for the same patient, date of service, and site of service entered for the original CPT code.

## 1a

| Clinical Certification                                                                                                    |
|----------------------------------------------------------------------------------------------------|
| This procedure has not been performed. GHANGE                                                                                                    |
| Radiology Procedures                                                                                                    |
| Select a Primary Procedure by CPT Code[?] or Description[?] 70549 W MRA NECK W & WIO CONTRAST Don't see your procedure code or type of service? Click here |
| Diagnosis                                                                                                    |
| Primary Diagnosis Code: 200.00<br>Description: Encounter for general adult medical examination without abnormal findings<br>Change Primary Diagnosis       |
| Select a Secondary Diagnosis Code (Lookup by Code or Description)<br>Secondary diagnosis is optional for Radiology                                         |
| Cancel Back Print Continue                                                                                                    |
|                                                                                                    |

## 2a

#### Clinical Certification

You are about to enter the clinical information collection phase of the authorization process.

Once you have clicked "Continue," you will not be able to edit the Provider, Patient, or Service information entered in the previous steps. Please be sure that all this data has been entered correctly before continuing.

In order to ensure prompt attention to your on-line request, be sure to click SUBMIT CASE before exiting the system. This final step in the on-line process is required even if you will be submitting additional information at a later time. Failure to formally submit your requests by clicking the SUBMIT CASE button will cause the case record to expire with no additional correspondence from CareCore National.

Cancel Back Print Continue

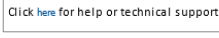

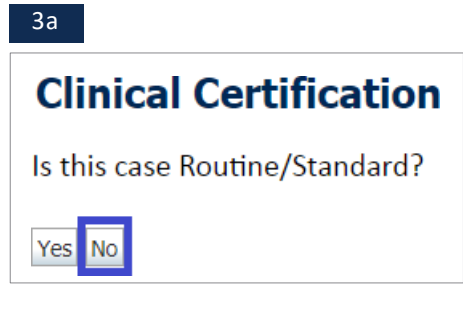

| Certification                                                                                                    |
|----------------------------------------------------------------------------------------------------|
| re be any additional procedures needing prior authorization for the same patient, date of service, and site of service<br>No |
|                                                                                                    |

Cancel Print Click here for help or technical support

4a

Clinica

OYes O

Creating a Prior Authorization Request with Multiple CPT Codes on the Web

5. Enter **one additional CPT code** on screen 5a and select **SUBMIT**.

# 5a

### Clinical Certification

Please enter the additional procedure code
 70552

SUBMIT

Cancel Print

Click here for help or technical support

- If the CPT code does not pass validation, an onscreen message will inform you that the code is either out of scope, has been requested already, or requires the creation of a separate authorization request (see screen 6a).
- Repeat steps 5 and 6 for each additional CPT code (up to 10 CPT codes allowed within the same case). After entering your last CPT code, select NO, then SUBMIT from screen 6a.
- After successful completion, screen 8a will display: "Each of your requested procedure codes has been added to this authorization. You can also find the procedure codes associated to this request via 'Authorization Lookup' on the web." From here, you can select SUBMIT or check the box to FINISH LATER.

### 6a

| Clinical Certification                                                 |
|------------------------------------------------------------------------|
| PROCEDURE CODE: 71447 WAS NOT ADDED TO THIS REQUEST                    |
| The medical discipline for this procedure requires a separate request. |
| Would you like to request an additional procedure code?<br>Yes No      |
| SUBMIT                                                                 |
| Cancel Print                                                           |

## 8a

#### **Clinical Certification**

Each of your requested procedure codes has been added to this authorization.

You can also find the procedure codes associated to this request via "Authorization Lookup" on the web.

Finish Later Did you know? You can save a certification request to finish later.

Cancel Print

Click here for help or technical support

# CAREFUL

Selecting CANCEL will not save or submit any of the info you've just entered.

Creating a Prior Authorization Request with Multiple CPT Codes on the Web

 The clinical portion of the pathway will address each procedure requested individually. Screens 9a and 9b will display for each CPT code added.

# 9a

BEGINNING OF CLINICAL QUESTIONAIRE FOR 70549 (MRA NECK W & W/O CONTRAST). Please click submit.
 (
 Proceed

# 9b

SUBNIT

#### Clinical Certification

Is this request to evaluate suspicion of cancer, screening for cancer, active evaluation or monitoring of known cancer? Over ONo

- 10. On screen 10a, upload the clinical documents needed to support all the procedures for the request. Select UPLOAD to save the clinical documents for the request. Selecting SKIP UPLOAD bypasses this screen entirely.
- 11. Once the clinical pathway is complete, an onscreen message will display the procedures and status (see 11a). At this point, the initial process has been completed.

# **Congratulations!**

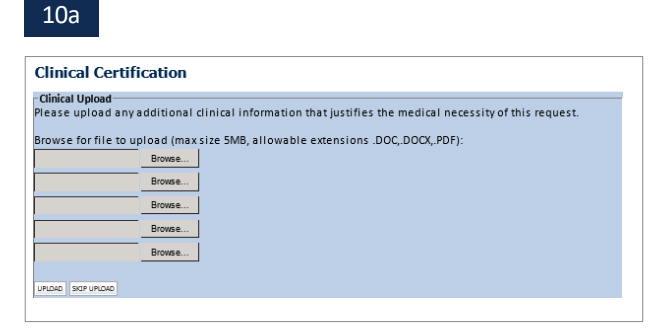

| 1 | 1 | .a |  |
|---|---|----|--|
|   |   |    |  |

| Clinical Certification                                                                                     |                                                                                                    |                                |                                                                                 |  |
|----------------------------------------------------------------------------------------------------|----------------------------------------------------------------------------------------------------|--------------------------------|---------------------------------------------------------------------------------|--|
| Your request has been sent for further medical review for the following<br>procedures: 70549, 70552, 70555 |                                                                                                    |                                |                                                                                 |  |
| Provider<br>Name:                                                                                          |                                                                                                    | Contact:                       |                                                                                 |  |
| Provider<br>Address:                                                                                       |                                                                                                    | Phone<br>Number:<br>Fax Number |                                                                                 |  |
| Patient Name:<br>Insurance<br>Carrier:                                                                     |                                                                                                    | Patient Id:                    |                                                                                 |  |
| Site Name:                                                                                                 |                                                                                                    | Site ID:                       | F54507                                                                          |  |
| Site Address:                                                                                              |                                                                                                    |                                |                                                                                 |  |
| Primary<br>Diagnosis<br>Code:                                                                              | Z00.00                                                                                                  | Description:                   | Encounter for general adult<br>medical examination without<br>abnormal findings |  |
| Secondary<br>Diagnosis<br>Code:                                                                            |                                                                                                    | Description:                   |                                                                                 |  |
| Date of<br>Service:                                                                                        | Not provided                                                                                            |                                |                                                                                 |  |
| CPT Code:<br>Case Number:<br>Review Date:<br>Expiration<br>Date:                                           | 70549                                                                                                   | Description:                   | MRA NECK W & W/O CONTRAST                                                       |  |
| Status:                                                                                                    | Your request has been sent for further medical review for the following procedures: 70549, 70552, 70555 |                                |                                                                                 |  |
| Print Continue                                                                                             | ]                                                                                                    |                                |                                                                                 |  |
| Click here for h                                                                                           | elp or technical su                                                                                     | oport                          |                                                                                 |  |

Creating a Prior Authorization Request with Multiple CPT Codes on the Web

- 12. When accessing the **Authorization Lookup** screen (see 12a), the following bulleted information is available for the request, and is also included on the notification letters sent to members and providers (see screen 12b). The notification letters will provide language for each procedure code that has been denied, based on the criteria and policy(ies) specific to that procedure.
  - · All the procedure codes requested
  - The quantity requested
  - The quantity approved.

13. If specific CPT codes need to be changed, implement the change(s) at the line level (see screen 13a). Simply select the CHANGE SERVICE CODE button to display the AUTHORIZATION LOOKUP screen (see 13b) where all fields are required. Select SUBMIT to validate the change. (Note: additional information may be required.)

## 12a

| Authoriza  | ation Numbe                                                                                                    | r: NA                                                                                                    |               |              |            |
|------------|----------------------------------------------------------------------------------------------------|----------------------------------------------------------------------------------------------------|---------------|--------------|------------|
| Case Nur   | nber:                                                                                                    | 1115856923                                                                                                    |               |              |            |
| Status:    |                                                                                                    | Pending Clinical Review                                                                                        |               |              |            |
| Approval   | Date:                                                                                                    |                                                                                                    |               |              |            |
| Service C  | ode:                                                                                                    | 70549                                                                                                    |               |              |            |
| Service D  | Description: MRA NECK W & W/O CONTRAST                                                                                           |                                                                                                    |               |              |            |
| Site Nam   | ie:                                                                                                    | ATLANTIC MEDICAL IMAGING-GALLOWAY                                                                              |               |              |            |
| Expiratio  | n Date:                                                                                                    |                                                                                                    |               |              |            |
| Date Las   | ast Updated: 6/4/2019 9:50:37 AM                                                                                                 |                                                                                                    |               |              |            |
| Correspo   | pondence: VIEW COMMESMONDENCE                                                                                                    |                                                                                                    |               |              |            |
| Clinical U | I Upload: илсон дооттоны соносы                                                                                                  |                                                                                                    |               |              |            |
| Procedure  | 5                                                                                                    |                                                                                                    |               |              |            |
| Procedure  |                                                                                                    | Description                                                                                                    | Qty Requested | Qty Approved | Modifier(s |
| 70549      | Magnetic resona                                                                                                    | ance angiography (MRA) (a special kind of picture) of the blood vessels in your neck without and with contrast |               | 0            |            |
|            | Magnetic resona                                                                                                    | Magnetic resonance imaging (MRI) (a special kind of picture) of your head with contrast (dye)                  |               | 0            |            |
| 70552      | Magnetic resonance imaging (MRI) (a special kind of picture) of your brain by a doctor to look at how well your brain is working |                                                                                                    |               |              |            |

Click here for help or technical support

#### 12b

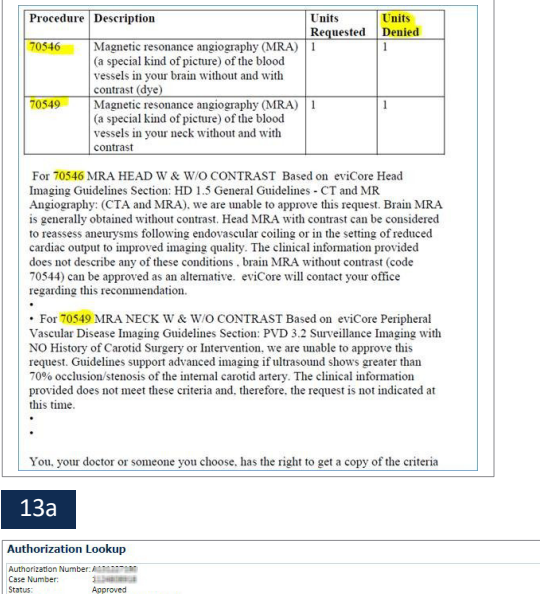

| Authorization Numbe       | A010117190                                                                                                    |               |              |             |
|---------------------------|----------------------------------------------------------------------------------------------------|---------------|--------------|-------------|
| Case Number:              | 112+48108918                                                                                                    |               |              |             |
| Status:                   | Approved                                                                                                    |               |              |             |
| Approval Date:            | 12/16/2019 12:00:00 AM                                                                                                    |               |              |             |
| Service Code:             | 72157                                                                                                    |               |              |             |
| Service Description:      | MRI T SPINE W/ & W/O CONTRAST                                                                                                    |               |              |             |
| Site Name:                | CHEDRENS HOSPITAL OF MICHIGHN                                                                                                    |               |              |             |
| Expiration Date:          | 1/2//2020                                                                                                    |               |              |             |
| Date Last Opdated:        | 12/16/2019 9:48:59 AM                                                                                                    |               |              |             |
| Correspondence:           | UPLOIDS & PARS                                                                                                    |               |              |             |
| Procedures                |                                                                                                    |               |              |             |
| Procedure                 | Description                                                                                                    | Qty Requested | Qty Approved | Modifier(s) |
| 72157 0 00055 055 055 00  | W Manuatic Personance Impating (MPI) a special kind of picture of your yoner back with and without contrast (due)                                                                                                    | 1             | 1            |             |
| Veral Universe service co | a magnade national carrier in aging (mind), a special on or precise or your opper once when and we root contrast (opp)                                                                                                    |               |              |             |
| 72158 CHINGE SERVICE CO   | Magnetic Resonance imaging (MRI), a special kind of picture of your lower back with and without contrast (dye)     Magnetic Resonance imaging (MRI), a special kind of picture of your lower back with and without contrast (dye)                                                                                                    | 1             | 1            |             |
| 72158 CHINGE SERVICE CO   | Integrate integrate maging (MRI), a special kind of picture of your opper back with and without contrast (dye)<br>Magnetic Resonance imaging (MRI), a special kind of picture of your lower back with and without contrast (dye)                                                                                                    | 1             | 1            |             |
| 72158 CHINGE SERVICE CO   |                                                                                                    | 1             | 1            |             |
| 72158 CHINGE SERVICE CO   | in the provided many many of the provided the provided provided the provided the second of the provided the provided the p | 1             | 1            |             |
| 72158 CHANGE SERVICE CO   | The particle Resonance Imaging (MRI), a special Kind of picture of your lower back with and without contrast (aye)                                                                                                    | 1             | 1            |             |

#### 13b

| Authorization Lookup                                                                                       |  |
|----------------------------------------------------------------------------------------------------|--|
| Please enter your name                                                                                     |  |
| 1                                                                                                    |  |
| <ul> <li>Are you with the Ordering Physician or Site?</li> <li>Ordering Physician</li> <li>Site</li> </ul> |  |
| What is the new CPT code requested?                                                                        |  |
| SUBMIT                                                                                                    |  |